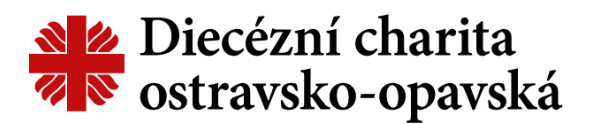

## Manuál k registraci do nového systému projektu Adopce na dálku/Důstojný život

Z praktických, finančních a administrativních důvodů přecházíme na nový systém pro Vás dárce Adopce na dálku a Důstojného života. Původní systém již není v provozu. Proto prosíme abyste nepřehlédli výzvu, která vám v posledních dnech přišla na e-mail. Jedná se vygenerovanou zprávu ze systému (odesílatel office@charita.cz), kde naleznete unikátní odkaz a instrukce pro přeregistraci. Systém vás navede až k zadání platební karty a potvrzení platby. Prosíme o změnu na tento způsob posílání prostředků, systém pak bude pracovat automaticky, což nám ušetří mnoho času i financí, které můžeme využít prospěšněji.

Tento web je velmi důležitým a praktickým nástrojem. Dárce má přehled o svých adopcích, vidí podrobné informace o dětech či seniorech, které podporuje a má přístup ke korespondenci a fotografiím od nich!

## JAK NA TO?

 Otevřete e-mail, který vám přišel od odesílatele <u>office@charita.cz</u> s předmětem "Přechod na nový adopční systém!" a klikněte na zvýrazněný odkaz:

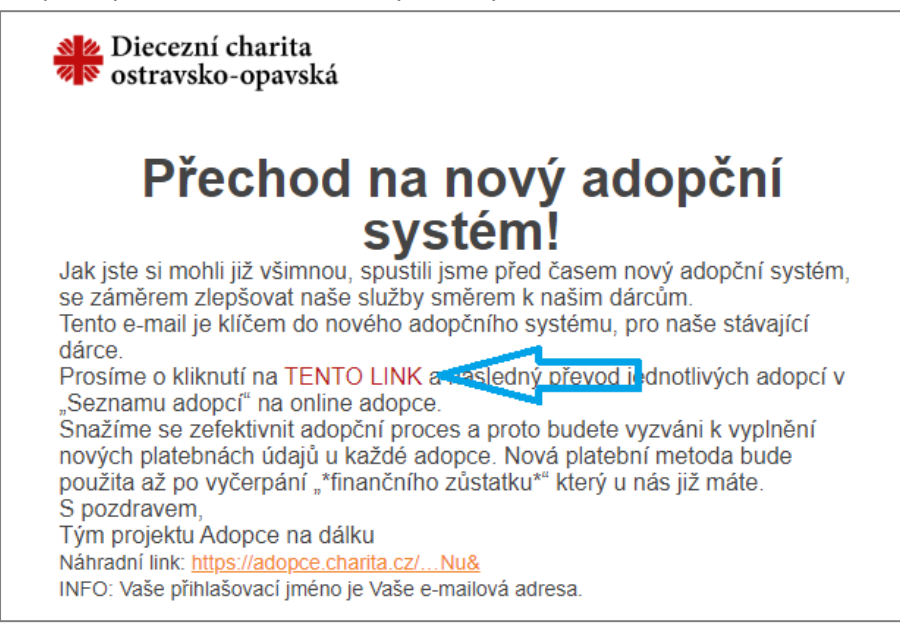

2) Na stránce, která se vám otevřela, vyplňte přihlašovací údaje. Jméno je váš e-mail, heslo zadejte nové:

| DOMŮ | DĚTI | SENIOŘI 🖸 |                                 | PŘIHLÁŠENÍ |
|------|------|-----------|---------------------------------|------------|
|      |      |           |                                 |            |
|      |      |           |                                 |            |
|      |      |           | Přechod na navý sdanění svetémi |            |
|      |      |           |                                 |            |
|      |      |           |                                 |            |
|      |      |           | ODESLAT                         |            |

## Diecézní charita ostravsko-opavská

 Po přihlášení vidíte děti/seniory, které podporujete. U každého z nich klikněte na tlačítko vpravo "Přejít na online":

| PŘÍSPĚVKOVÝ KANÁL DĚTI SENIOŘI                                                                                                    | \$\$ [→ |
|----------------------------------------------------------------------------------------------------|---------|
| Seznam adopcí<br><sup>Milý dárce,</sup>                                                                                                    |         |
| z důvodu zefektivnění a automatizace našich platebních služeb, přecházíme na automatizované platby kartou. Proto žádáme všechny stávající dárce aby provedli u<br>každé ze svých aktivních adopcí aktualizaci platebních podmínek. Tím Vám bude automaticky strhnuta danná částka, která Vám bude připočtena k adoptovaným<br>měsícům. Vaše již předplacené adoptované měsíce neztratíte a budou Vám připočteny k Vaší adopci. |         |
| Platby probíhají následně automatizovaně a vy se již nemusíte starat o převody nebo VS.                                                                                                    |         |
| Pokud budete chtít platbu přerušit, je tak možné učinit zrušením adopce.                                                                                                    |         |
| Pokud byste měli mít jakékoli dotazy, můžete se na nás obrátit na: veronika.cabala@dchoo.charita.cz 77                                                                                                    |         |
| (Dary navíc je i nadále možné platit jednorázově přes tlačítko "Dar navíc" u Vaší adopce.)                                                                                                    |         |
| Aktivní PŘEJÍT NA ONLINE                                                                                                    |         |
| Image: Registration         Aktivní         PŘEjít NA ONLINE                                                                                                    |         |
| Aktivní Přejít NA ONLINE                                                                                                    |         |

4) A u každého nastavte interval, ve kterém chcete podporu platit (měsíční, čtvrtletní, pololetní, roční):

| PŘÍSPĚVKOVÝ KANÁL DĚTI SENIOŘI |                                                                                 | \$\$ [→ |
|--------------------------------|---------------------------------------------------------------------------------|---------|
| Adoptovat Marija               | Π                                                                               |         |
| -                              | Nastavte prosím interval, ve kterém chcete adopci platit<br>Interval<br>Měsíčně | •       |
|                                | Měsíční příspěvek: 600<br>Celkový příspěvek: 600                                | ĸč      |

5) Na další stránce vyplňte své osobní údaje a potvrďte tlačítkem dole:

|        | ✓ Telefonní číslo |  |
|--------|-------------------|--|
| Adresa |                   |  |
| Ulice* | PSČ*              |  |
|        |                   |  |
| Město* | Stat*<br>Czechia  |  |
| Město* | Stát*<br>Czechia  |  |

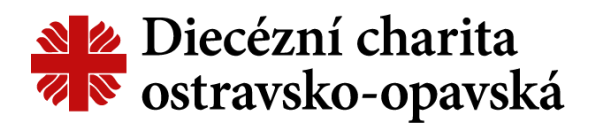

6) Pro nastavení pravidelné automatické úhrady podpory zvolte platbu platební kartou:

| × Návrat do obchodu |                                         | <ul> <li>Detail platby</li> <li>Česk</li> </ul> | ky - |
|---------------------|-----------------------------------------|-------------------------------------------------|------|
|                     | Zaplatit platební kartou<br>VISA ●      |                                                 |      |
|                     | Zaplatit přes Apple Pay<br><b>É Pay</b> |                                                 |      |
|                     | Zaplatit přes Google Pay<br>G Pay       |                                                 |      |
|                     |                                         |                                                 |      |

7) Vyplňte údaje z vaší platební karty a potvrďte:

| 🏈 рач         | Platební brána 3D Secure                 |                                                                                                    |
|---------------|------------------------------------------|----------------------------------------------------------------------------------------------------|
| Platba kartou | Bezpečná platba kartou                   | Shrnuti vaši platby                                                                                   |
| G Pay         | Císlo vaší karty:                        | Obchodník<br>ThePay.cz, s.r.o.<br>Masarykovo náměstí 102/65<br>586 01 - Jihlava (CZ)<br>www.thepay.cz |
|               | Platnost karty do (měsic / rok): MM / RR | Detail platby 2<br>#100003439461                                                                      |
|               | Ověřovací kód: ?                         | Celkem<br>600,00 CZK                                                                                  |

 Po stisknutí tlačítka "Zaplatit" pošlete z karty první platbu a poté už se dle vámi zvoleného intervalu budou strhávat prostředky automaticky. Pokud máte na smlouvě aktuálně zůstatek, první platba se k němu přičte a automaticky se budou strhávat další platby až po vyčerpání všech prostředků.

Např.: Pan Novák podporuje chlapce skrze projekt Adopce na dálku a má na smlouvě aktuálně 2400 Kč. Po potvrzení karty pošle na smlouvu dalších 600 Kč (v předchozím kroku zadal měsíční interval). Má tedy "kredit" 3000 Kč, který bude za 5 měsíců vyčerpán. Poté se z karty začne automaticky strhávat každý měsíc 600 Kč.

- Nezapomeňte zrušit předchozí způsob platby (např.: trvalý příkaz ve svém bankovnictví), abyste neplatili dvakrát.
- Jde o <u>bezpečný způsob</u> platby skrze velkou světovou platební bránu, zabezpečenou několika úrovněmi.
- Pravidelná platba z karty lze kdykoliv zrušit.

## Diecézní charita ostravsko-opavská

8) Pokud podporujete jedno dítě/jednoho seniora, je registrace u konce, můžete vstoupit do svého profilu a vidět detaily vaší podpory, včetně fotografií a dopisů od podporovaného. Podporujete-li více lidí, přepněte je také do online stavu. Na přehled adopcí k vyřízení se vrátíte pomocí odkazu v oranžovém pásu dole:

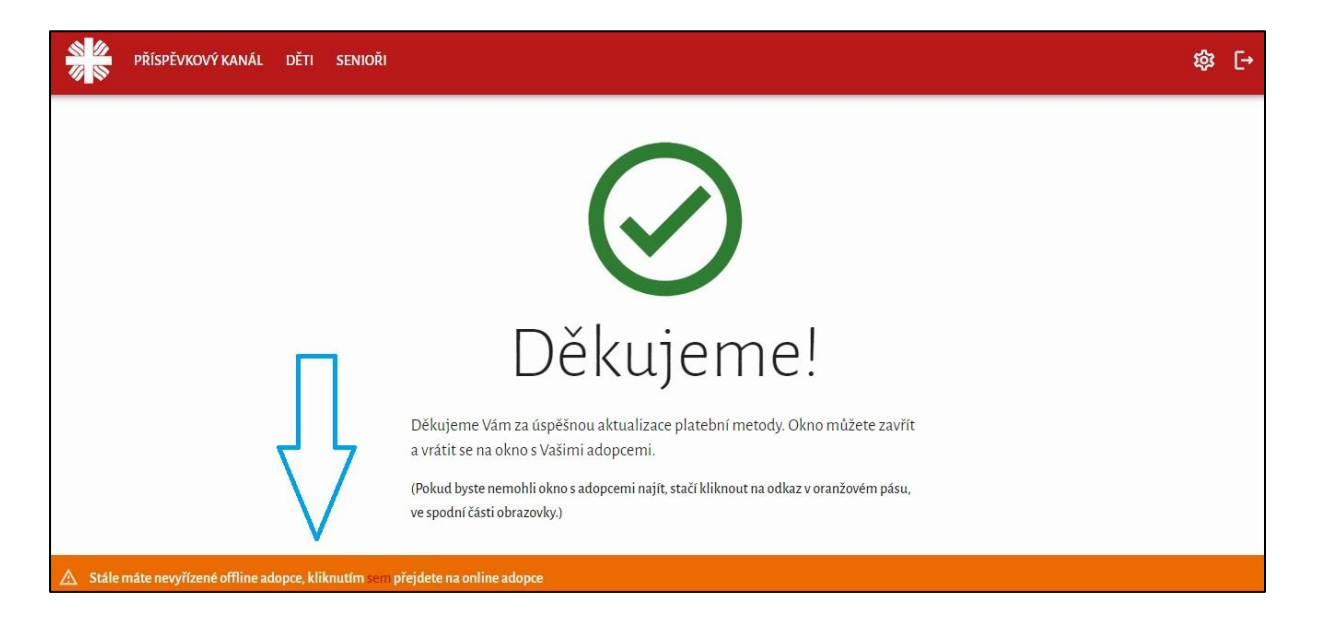

9) Nyní se do systému můžete pomocí svých přihlašovacích údajů kdykoliv přihlásit na adrese <u>adopce.charita.cz</u> a podívat se na své podporované nebo na korespondenci, fotografie a jiné příspěvky od nich. V případě jakýchkoliv dotazů se na nás neváhejte obrátit <u>info@dchoo.charita.cz</u>.